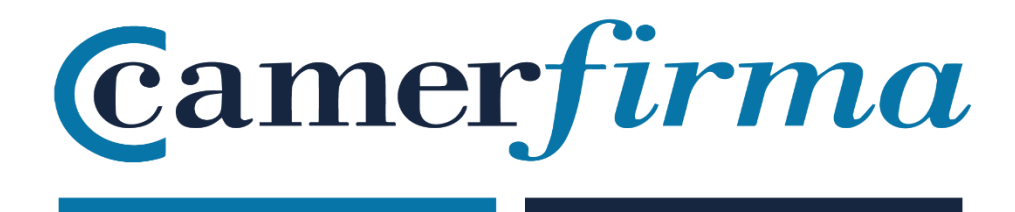

# SOLICITUD E INSTALACIÓN DE UN CERTIFICADO DE SERVIDOR SEGURO EN WINDOWS 2008 SERVER CON IIS 7.0 EX-2008-10-02

## 1. Índice

| Índice                                  | 2  |
|-----------------------------------------|----|
| Objetivo del documento                  | 3  |
| Solicitud                               |    |
| Instalación                             |    |
| Configuración básica                    | 11 |
| Comprobación de la correcta instalación | 13 |

| AC CAMERFIRMA, S.A NIF: A 82743287 | Página 2 de 16 |
|------------------------------------|----------------|
| C/Ribera del Loira, 12             |                |
| 28006 - Madrid                     |                |
|                                    |                |

## 2. Objetivo del documento.-

El objetivo de este documento es informar a los clientes de AC Camerfirma que vayan a solicitar un certificado de servidor seguro de los requisitos técnicos para realizar dicha solicitud y la posterior instalación del certificado obtenido en un sistema con Windows 2008 Server con IIS

## 3. Solicitud.-

El primer paso es acceder a la administración de Internet Information Server: pulse sobre el botón de inicio, seleccione Herramientas Administrativas y después Internet Information Services Manager. Cuando se abra la ventana correspondiente, haga clic en el nombre de su servidor. En el menú central, haga clic sobre el icono de Certificados de Servidor (dentro del grupo de Seguridad, al final de la lista):

| Connections |                                                                                                    | Actions                                                                                                    |
|-------------|----------------------------------------------------------------------------------------------------|----------------------------------------------------------------------------------------------------|
| Start Page  | WIN-4PL9715YGXR<br>Home<br>Group by: Area<br>Interfaring Cost interfaces<br>Restrictions<br>MIME Types<br>MIME Types<br>MIME Types<br>Modules<br>MIME Types<br>Modules<br>Modules<br>Cutput<br>Caching<br>Worker<br>Processes<br>Management<br>Mime<br>Processes<br>Management<br>Configuration | Open Feature       Manage Server       Restart       Start       Start       Stop       Wew Application Pools       Wew Sites       Help       Online Help |

| AC CAMERFIRMA, S.A NIF: A 82743287 | Página 3 de 16 |
|------------------------------------|----------------|
| C/Ribera del Loira, 12             |                |
| 28006 - Madrid                     |                |

#### SOLICITUD E INSTALACIÓN DE UN CERTIFICADO DE SERVIDOR SEGURO EN WINDOWS 2008 SERVER CON IIS 7.0 EX-2008-10-02

Posteriormente, en la parte derecha de la pantalla (Acciones) seleccione la opción "Crear solicitud de certificado", tras lo que se ejecutará el asistente de solicitud de certificado.

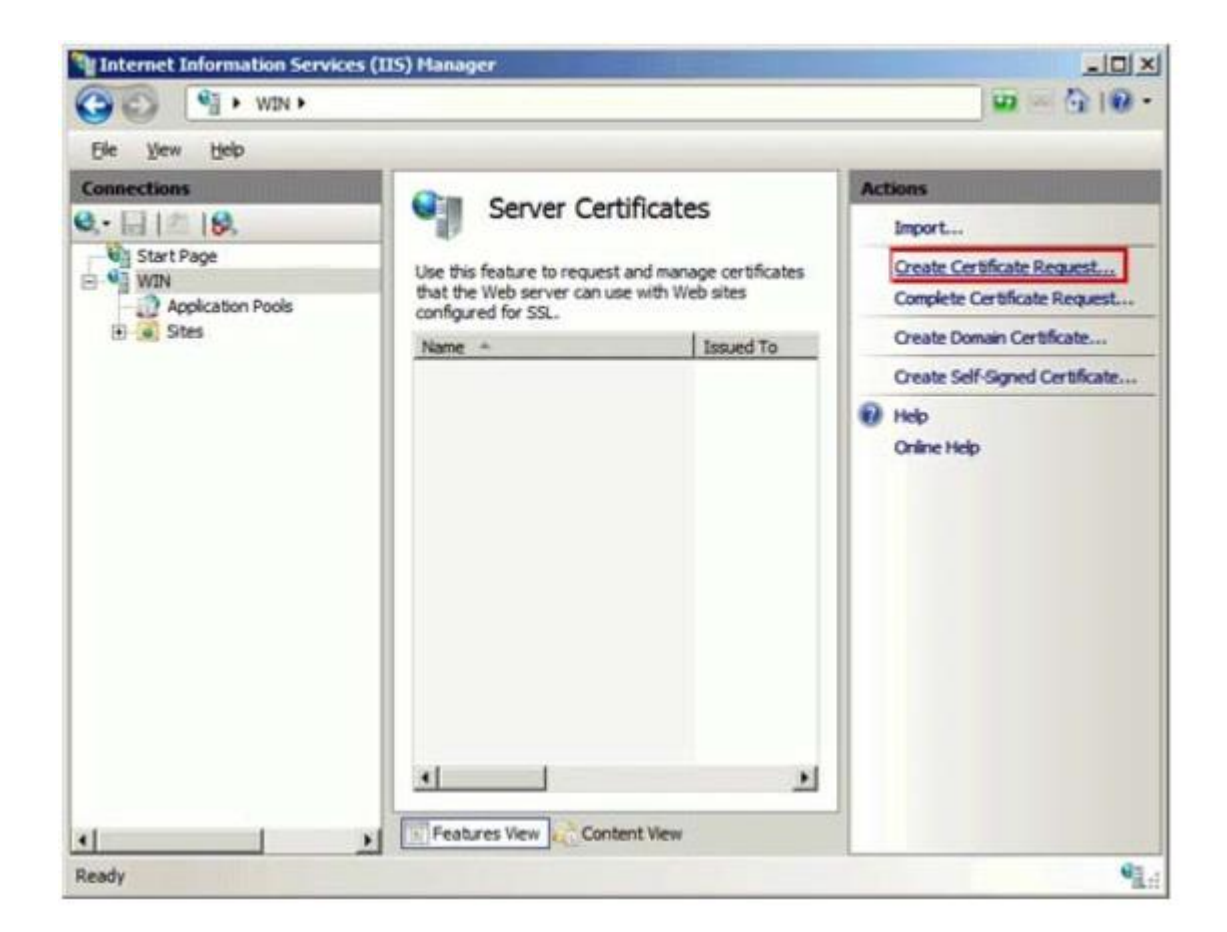

En las "Propiedades del Nombre Distintivo" es necesario completar los siguientes campos:

- Common name: el nombre del dominio para el que vayamos a solicitar el certificado de servidor seguro. Por ejemplo: www.mi-dominio.com o facturación.midominio.com. Si va a necesitar más de un subdominio quizá deba valorar de solicitar un certificado multidominio, por ejemplo: \*.mi-dominio.com

- Organización: El nombre de su empresa u organización
- Unidad organizacional: Su departamento
- Ciudad, Provincia y País.

| AC CAMERFIRMA, S.A NIF: A 82743287 | Página 4 de 16 |
|------------------------------------|----------------|
| C/Ribera del Loira, 12             |                |
| 28006 - Madrid                     |                |

#### SOLICITUD E INSTALACIÓN DE UN CERTIFICADO DE SERVIDOR SEGURO EN WINDOWS 2008 SERVER CON IIS 7.0 EX-2008-10-02

| official names and they c | annot contain abbreviations.          | Incu da |
|---------------------------|---------------------------------------|---------|
| Common name:              | www.mi-dominio.com ó *.mi-dominio.com |         |
| Organization:             | Mi Organización S.A.                  |         |
| Organizational unit:      | Sistemas                              |         |
| City/locality             | Ávila                                 |         |
| State/province:           | Ávila                                 |         |
| Country/region:           | ES                                    |         |
|                           |                                       |         |

En el apartado de Proveedor de Servicios Criptográficos deje los campos que aparecen por defecto. Debe seleccionar una longitud de clave mayor o igual a 2048 bits.

| AC CAMERFIRMA, S.A NIF: A 82743287 | Página 5 de 16 |
|------------------------------------|----------------|
| C/Ribera del Loira, 12             |                |
| 28006 - Madrid                     |                |
|                                    |                |

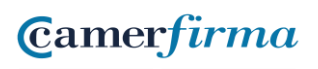

| est Certificate                                                                                                    | ? X |
|----------------------------------------------------------------------------------------------------|-----|
| Cryptographic Service Provider Properties                                                                                                    |     |
| ect a cryptographic service provider and a bit length. The bit length of the encryption key<br>emines the certificate's encryption strength. The greater the bit length, the stronger the security.<br>wever, a greater bit length may decrease performance.<br>ptographic service provider: |     |
| rosoft RSA SChannel Cryptographic Provider                                                                                                    |     |
| length:                                                                                                    |     |
| 48 💌                                                                                                    |     |
|                                                                                                    |     |
|                                                                                                    |     |
|                                                                                                    |     |
|                                                                                                    |     |
|                                                                                                    |     |
|                                                                                                    |     |
| Brevious Beat Brith Cancel                                                                                                    |     |

En la siguiente pantalla especifique la ubicación donde se va a almacenar la solicitud.

| equest Certificate                                                      |                    |                    |                   | ?      |
|-------------------------------------------------------------------------|--------------------|--------------------|-------------------|--------|
| File Name                                                               |                    |                    |                   |        |
| Specify the file name for the certificate req<br>authority for signing. | uest. This informa | tion can be sent t | o a certification |        |
| Specify a file name for the certificate reque                           | st                 |                    |                   |        |
| C: \Users\Administrator\Desktop\csr.txt                                 |                    |                    |                   |        |
|                                                                         |                    |                    |                   |        |
|                                                                         |                    |                    |                   |        |
|                                                                         |                    |                    |                   |        |
|                                                                         |                    |                    |                   |        |
|                                                                         |                    |                    |                   |        |
|                                                                         |                    |                    |                   |        |
|                                                                         |                    |                    |                   |        |
|                                                                         |                    |                    |                   |        |
|                                                                         |                    |                    |                   |        |
|                                                                         | Previous           | New                | Finish            | Cancel |

| AC CAMERFIRMA, S.A NIF: A 82743287       | Página 6 de 16 |
|------------------------------------------|----------------|
| C/Ribera del Loira, 12                   |                |
| 28006 - Madrid                           |                |
| C/Ribera del Loira, 12<br>28006 - Madrid |                |

Camer*firma* 

Una vez completado el asistente editamos el fichero de la petición, y copiamos el contenido al campo del formulario de petición de certificado de servidor (www.camerfirma.com) llamado CSR (Certificate Signing Request) y junto con los demás datos, enviamos la solicitud.

La petición tendrá este formato. Debemos "pegarla" (con las cabeceras) en el formulario.

-----BEGIN NEW CERTIFICATE REQUEST-----MIIDVjCCAr8CAQAwezEhMB8GA1UEAxMYbW9ydGFkZWxvLmNhbWVyZmlybWEuY29t MREwDwYDVQQLEwhTaXN0ZW1hczEWMBQGA1UEChMNQUMgQ2FtZXJmaXJtYTEOMAwG A1UEBxMFQXZpbGExDjAMBqNVBAqTBUF2aWxhMQswCQYDVQQGEwJFUzCBnzANBqkq hkiG9w0BAQEFAAOBjQAwgYkCgYEAtB1yMlqIrXKpaLJYZKjCodlhsGjNKhgnzl3e SfNEaDncfA6jY5s9X6WTPECUidfSYaU6e6AroGIEiCYX1TOLitgobm6xvlg+vKgQ wksv/VvV4RiJWAhYuLh3zmm5L1Yz2dZpropqVDazOSI5zgVItfIHV/IrbhajuwPD vWvuGrECAwEAAaCCAZkwGqYKKwYBBAGCNw0CAzEMFqo1LjAuMjE5NS4yMHsGCisG AQQBgjcCAQ4xbTBrMA4GA1UdDwEB/wQEAwIE8DBEBgkghkiG9w0BCQ8ENzA1MA4G CCqGSlb3DQMCAqIAqDAOBqqqhkiG9w0DBAICAIAwBwYFKw4DAqcwCqYIKoZlhvcN AwcwEwYDVR0IBAwwCqYIKwYBBQUHAwEwqf0GCisGAQQBqjcNAqIxqe4wqesCAQEe WgBNAGkAYwByAG8AcwBvAGYAdAAgAFIAUwBBACAAUwBDAGgAYQBuAG4AZQBsACAA QwByAHkAcAB0AG8AZwByAGEAcABoAGkAYwAgAFAAcgBvAHYAaQBkAGUAcgOBiQBQ v1G2vDWc9vlizq2Tw35H8AE38oQL76HgPwyKwxqBwK97TtcRyWC8sYKZCsB3E1z+ BwLme8NShpyluUjh0gBxmH97DiOE2ozuYUR4YI3TpPHZSGBm1ZdcioZomKFZrkpy JC8jAX02G3DdyKLXJBBHwz6Kx4bGBz5KrnpMc8rxHAAAAAAAAAAAAAAGGCSqGSlb3 DQEBBQUAA4GBAHNEwgk1YVf9SIZrntUFVDYYsMs/95iYPo5ApIdP+F6RGUJXdkMC Hg2SpvBAQK25ysPlbrAmVnMhYmEkYPf0D0t6g3SPfcU//+yIrYuYnTkuprCi7D12 sXKeoUc2XcW8qj/kwbymRdqLXSi5uraavUDrPQb5T6VU0ry1nXm64ZYW -----END NEW CERTIFICATE REQUEST-----

| AC CAMERFIRMA, S.A NIF: A 82743287 |                        | Página 7 de 16 |
|------------------------------------|------------------------|----------------|
| c                                  | C/Ribera del Loira, 12 |                |
|                                    | 28006 - Madrid         |                |
|                                    |                        |                |

### 4. Instalación.-

Una vez Camerfirma le haya enviado su certificado, vuelva a acceder a la administración de Internet Information Server: pulse sobre el botón de inicio, seleccione Herramientas Administrativas y después Internet Information Services Manager. Cuando se abra la ventana correspondiente, haga clic en el nombre de su servidor.

En el menú central, haga clic sobre el icono de Certificados de Servidor (dentro del grupo de Seguridad, al final de la lista):

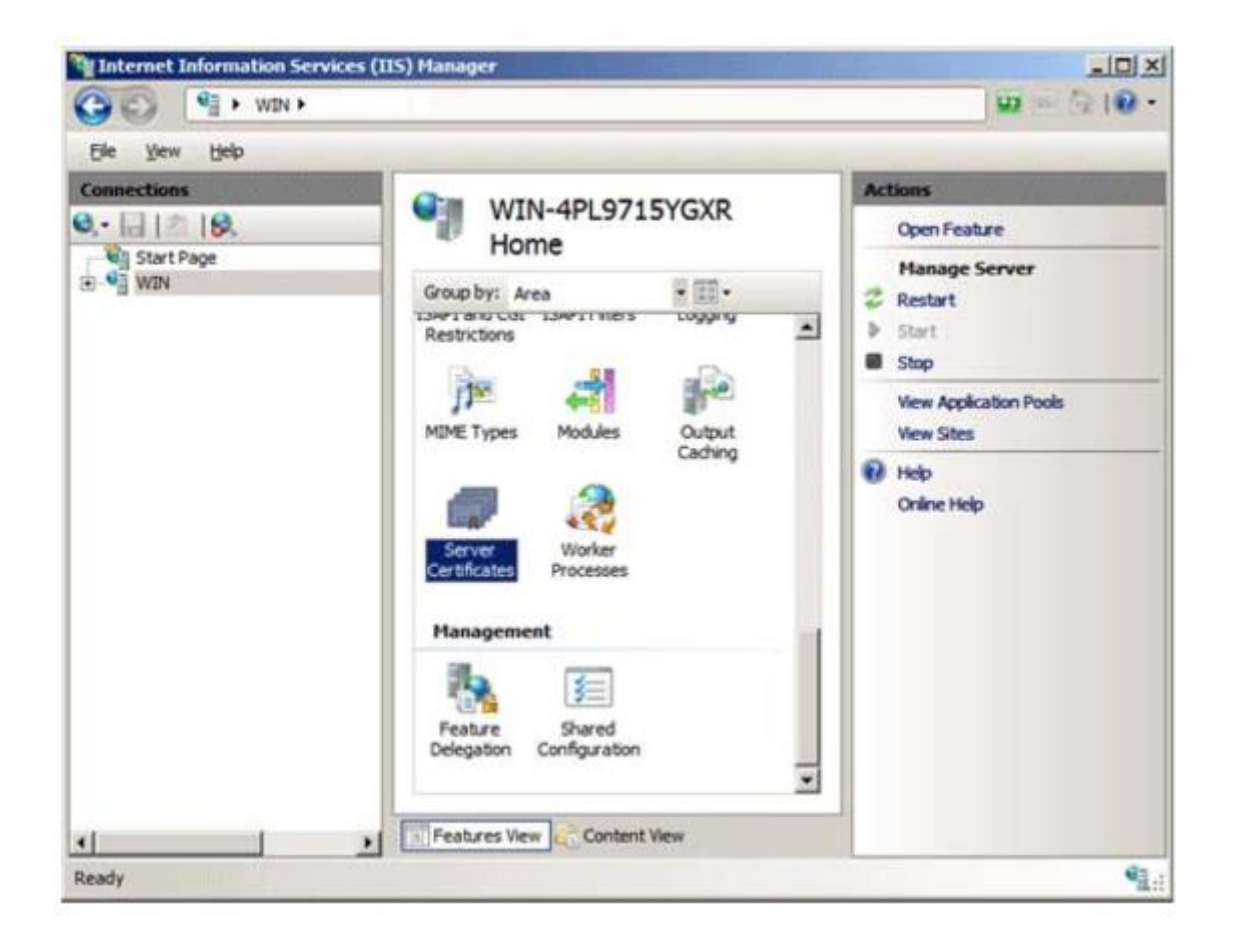

Posteriormente, en la parte derecha de la pantalla (Acciones) seleccione la opción "Completar solicitud de certificado", tras lo que se ejecutará un asistente para completar la solicitud del certificado.

| AC CAMERFIRMA, S.A NIF: A 82743287 | Página 8 de 16 |
|------------------------------------|----------------|
| C/Ribera del Loira, 12             |                |
| 28006 - Madrid                     |                |

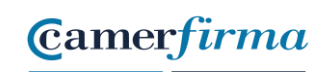

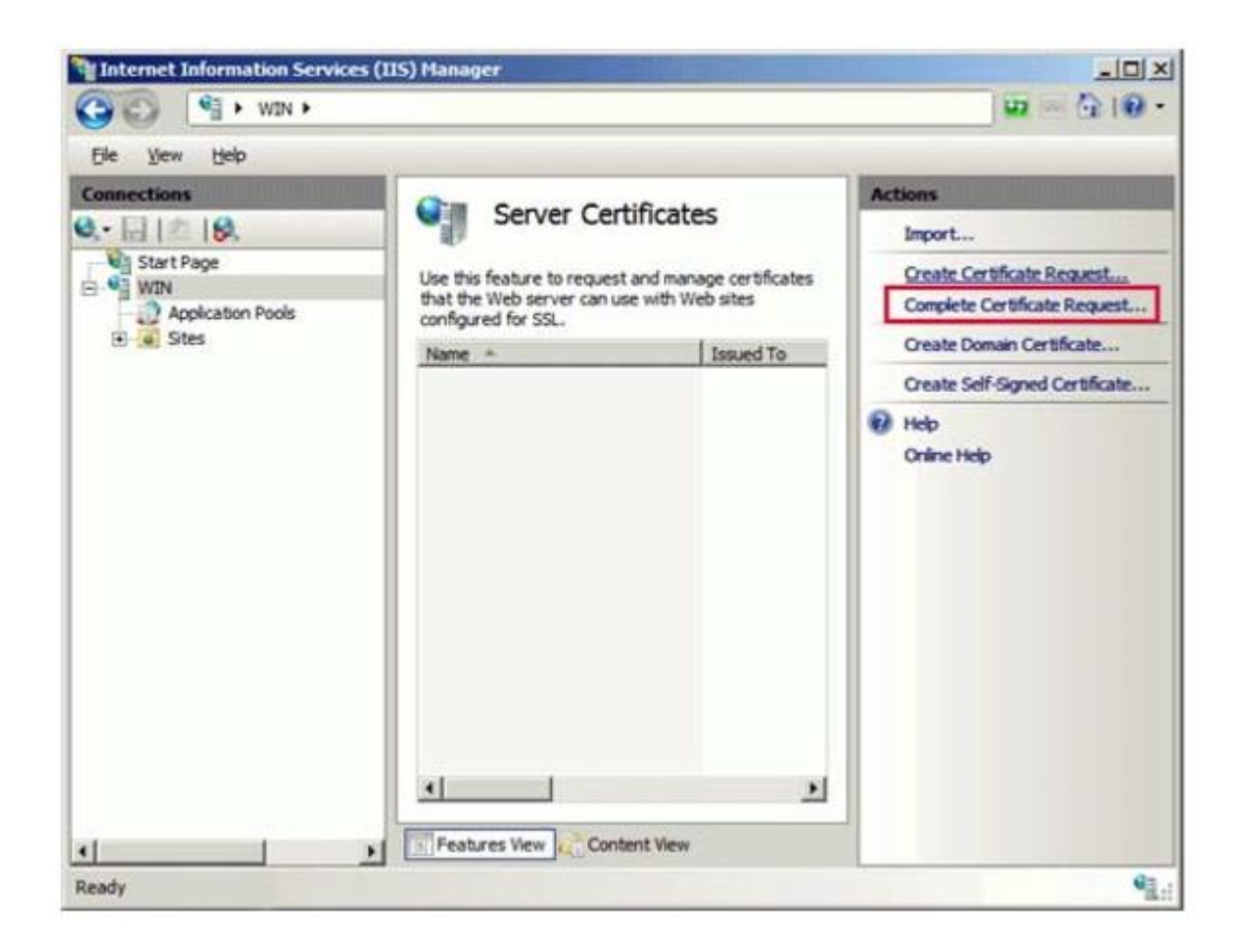

En el asistente, es necesario indicar la ubicación del certificado que le ha enviado AC Camerfirma, así como un nombre descriptivo del certificado. Este nombre se utiliza únicamente para facilitar la administración de certificados de servidor

| Página 9 de 16 |
|----------------|
|                |
|                |
|                |

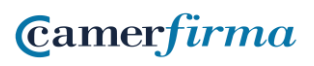

| omplete Certificate Request                                                                                | <u>? ×</u>            |
|----------------------------------------------------------------------------------------------------|-----------------------|
| Specify Certificate Authority Response                                                                     |                       |
| Complete a previously created certificate request by retrieving the file that con<br>authority's response. | tains the certificate |
| C:\Users\Administrador\Documents\23B4.crt                                                                  | í.                    |
| Friendly name:                                                                                             |                       |
| www.mi-dominio.com                                                                                         |                       |
|                                                                                                    |                       |
|                                                                                                    |                       |
|                                                                                                    |                       |
|                                                                                                    |                       |
|                                                                                                    |                       |
|                                                                                                    |                       |
|                                                                                                    | OK Canot L            |
|                                                                                                    | Care Care             |

Al pulsar OK el certificado quedará instalado en el servidor.

| AC CAMERFIRMA, S.A NIF: A 82743287 | Página 10 de 16 |
|------------------------------------|-----------------|
| C/Ribera del Loira, 12             |                 |
| 28006 - Madrid                     |                 |
|                                    |                 |

Camer*firma* 

## 5. Configuración básica.-

Una vez instalado, deberá asignar el certificado al sitio web correcto. Para ello seleccione en la zona izquierda de la pantalla (Conexiones) el nombre del servidor para el que se ha solicitado el certificado. Despliegue la rama "Sitios" y seleccione el sitio en el que vamos a utilizar el certificado de servidor instalado anteriormente. En la parte derecha (Acciones), seleccione "Conexiones"

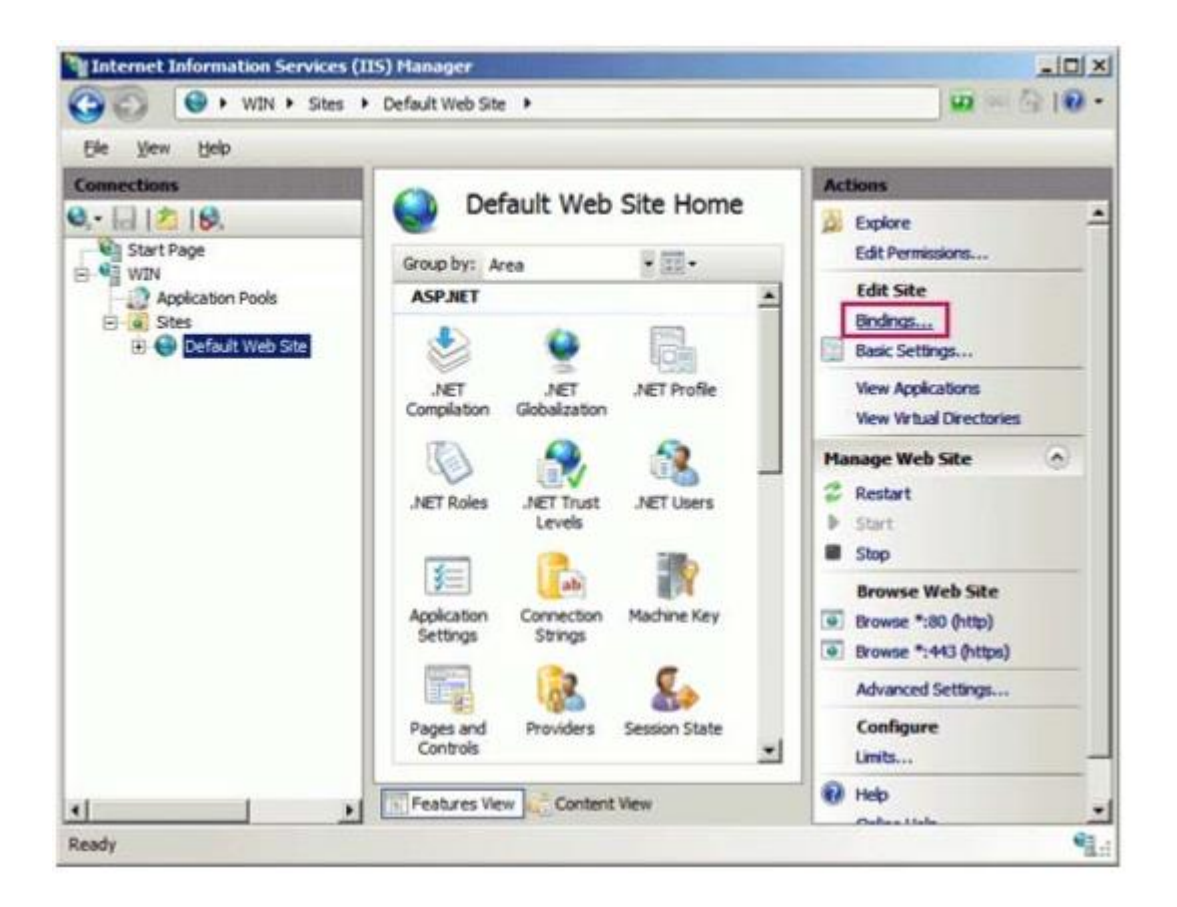

Dentro de la siguiente ventana, seleccione la opción añadir definir una nueva conexión.

| AC CAMERFIRMA, S.A NIF: A 82743287 | Página 11 de 16 |
|------------------------------------|-----------------|
| C/Ribera del Loira, 12             |                 |
| 28006 - Madrid                     |                 |

| Type | Host Name | Port | IP Address | Bind | <u>A</u> dd  |
|------|-----------|------|------------|------|--------------|
| http |           | 80   | *          |      | <u>E</u> dit |
|      |           |      |            | 1    | Remove       |
|      |           |      |            |      | Deserves     |
| 1    |           |      |            | L    | browse       |

En la opción Tipo: seleccione el protocolo HTTPS. El puerto estándar para las conexiones seguras es el 443. En el campo del certificado SSL debe seleccionar el certificado a utilizar. Seleccione el nombre que asignó en el último paso de la instalación.

| Add Site Bi                 | nding                          |                       | ? × |
|-----------------------------|--------------------------------|-----------------------|-----|
| Type:<br>https<br>Host name | IP address:     All Unassigned | P <u>o</u> rt:        |     |
| SSL certific                | cate:<br>dominio.com           | <u>▼</u> <u>V</u> iew | ]   |
|                             |                                | OK Can                | cel |

Tras pulsar aceptar, su sitio está listo para realizar conexiones seguras.

| Página 12 de 16 |
|-----------------|
|                 |
|                 |
|                 |

| Туре  | Host Name | Port | IP Address | Bind |
|-------|-----------|------|------------|------|
| http  |           | 80   | *          |      |
| https |           | 443  | *          |      |
|       |           |      |            |      |

## 6. Comprobación de la correcta instalación.-

Una vez instalado el certificado de SSL, debemos comprobar si está correctamente instalado, para ello podemos hacer uso de varios comprobadores. Por ejemplo, si cogemos el Ssl Checker: <u>https://www.sslshopper.com/ssl-checker.html</u>, ponemos la url asociada al certificado y damos a Check SSL, si está correctamente instalado tiene que mostrar la cadena completa, como aparece en la imagen.

| AC CAMERFIRMA, S.A NIF: A 82743287 | Página 13 de 16 |
|------------------------------------|-----------------|
| C/Ribera del Loira, 12             |                 |
| 28006 - Madrid                     |                 |
|                                    |                 |

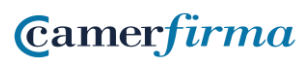

#### SOLICITUD E INSTALACIÓN DE UN CERTIFICADO DE SERVIDOR SEGURO EN WINDOWS 2008 SERVER CON IIS 7.0 EX-2008-10-02

Use our SSL Checker to help you quickly diagnose problems with your SSL certificate installation. You can verify the SSL certificate on your web server to make sure it is correctly installed, valid, trusted and doesn't give any errors to any of your users. To use the SSL Checker, simply enter your server's public hostname (internal hostnames aren't supported) in the box below and click the Check SSL button. If you need an SSL certificate, check out the SSL Wizard.

More Information About the SSL Checker

Server Hostname

 WWW.camerfirma.com
 X
 Check SSL

These results were cached from November 19, 2019, 7:44 am PST to conserve server resources. If you are diagnosing a certificate installation problem, you can get uncached results by clicking here.

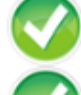

www.camerfirma.com resolves to 194.140.12.230

Server Type: Apache/2.4.6 (CentOS) OpenSSL/1.0.1e-fips PHP/5.4.16

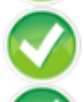

The certificate should be trusted by all major web browsers (all the correct intermediate certificates are installed).

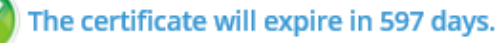

5. Remind me

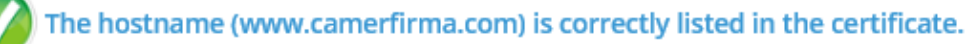

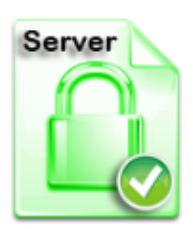

Common name: www.camerfirma.com SANs: policy.camerfirma.com, cps.camerfirma.com, pds.camerfirma.com, www.camerfirma.com, www.camerfirma.com Organization: AC CAMERFIRMA SA Org. Unit: SISTEMAS Location: MADRID, ES Valid from July 16, 2019 to July 15, 2021 Serial Number: 2191ab80f31231558d Signature Algorithm: sha256WithRSAEncryption Issuer: Camerfirma Corporate Server II - 2015

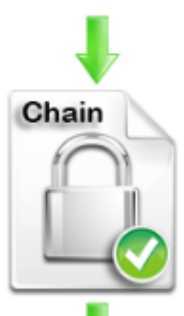

Common name: Camerfirma Corporate Server II - 2015 Organization: AC Camerfirma S.A. Org. Unit: AC CAMERFIRMA Location: Madrid (see current address at https://www.camerfirma.com/address), ES Valid from January 15, 2015 to December 15, 2037 Serial Number: 7070637242797760822 (0x621ff31c489ba136) Signature Algorithm: sha256WithRSAEncryption Issuer: Chambers of Commerce Root - 2008

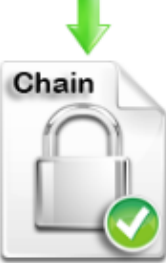

Common name: Chambers of Commerce Root - 2008 Organization: AC Camerfirma S.A. Location: Madrid (see current address at www.camerfirma.com/address), EU Valid from August 1, 2008 to July 31, 2038 Serial Number: 11806822484801597146 (0xa3da427ea4b1aeda) Signature Algorithm: sha1WithRSAEncryption Issuer: Chambers of Commerce Root - 2008

| AC CAMERFIRMA, S.A NIF: A 82743287 | Página 14 de 16 |
|------------------------------------|-----------------|
| C/Ribera del Loira, 12             |                 |
| 28006 - Madrid                     |                 |

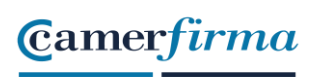

Si no está correctamente instalado, se mostraría así:

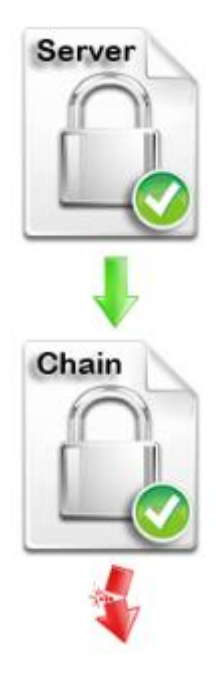

En este caso se muestra que la cadena está rota y es porque falta por instalar correctamente la cadena de confianza. Esta se podría instalar directamente desde la web de Camerfirma: <u>https://www.camerfirma.com/servicios/respondedor-ocsp/</u>

Habría que acceder a <u>www.camerfirma.com</u>  $\rightarrow$  Servicios Cloud  $\rightarrow$  Respondedor OCSP y descargar y ejecutar de las claves 2008 Chambers of Commerce Root – 2008 y Camerfirma Corporate Server II – 2015, como se indica a continuación, para solucionar la falta de confianza.

| AC CAMERFIRMA, S.A NIF: A 82743287 | Página 15 de 16 |
|------------------------------------|-----------------|
| C/Ribera del Loira, 12             |                 |
| 28006 - Madrid                     |                 |
|                                    |                 |

| Respondedores OCSP - Claves 2008                                                    |             |                                            |                        |                 |                 |
|-------------------------------------------------------------------------------------|-------------|--------------------------------------------|------------------------|-----------------|-----------------|
| CA                                                                                  | Cert.<br>CA | Tipo<br>Certificados                       | Cert.<br>Resp.<br>OCSP | Valido<br>desde | Valido<br>hasta |
| Chambers of Commerce Root –<br>2008                                                 |             | SubCAs                                     | •                      | 2019-07-29      | 2020-07-28      |
| AC Camerfirma AAPP II – 2014                                                        | •           | Administraciones<br>Públicas               | •                      | 2019-07-30      | 2020-07-29      |
| Camerfirma Corporate Server –<br>2009<br>CA Caducada (No se renueva<br>certificado) | •           | Certificados SSL<br>y Sellos de<br>empresa | •                      | 2018-08-10      | 2019-03-15      |
| Camerfirma Corporate Server II –<br>2015                                            |             | Certificados SSL<br>y Sellos de<br>empresa | •                      | 2019-07-30      | 2020-07-29      |

NOTA: En el caso de que el certificado a instalar sea un certificado de Sede, y de error al comprobar la instalación, además de la CA Chambers of Commerce Root – 2008, habría que instalarse también la SubCA AC Camerfirma AAPP II – 2014

| Respondedores OCSP – Claves 2008    |             |                              |                        |                 |                 |  |
|-------------------------------------|-------------|------------------------------|------------------------|-----------------|-----------------|--|
| СА                                  | Cert.<br>CA | Tipo<br>Certificados         | Cert.<br>Resp.<br>OCSP | Valido<br>desde | Valido<br>hasta |  |
| Chambers of Commerce Root –<br>2008 | •           | SubCAs                       | •                      | 2019-07-29      | 2020-07-28      |  |
| AC Camerfirma AAPP II – 2014        |             | Administraciones<br>Públicas | •                      | 2019-07-30      | 2020-07-29      |  |

| AC CAMERFIRMA, S.A NIF: A 82743287 | Página 16 de 16 |
|------------------------------------|-----------------|
| C/Ribera del Loira, 12             |                 |
| 28006 - Madrid                     |                 |